## Steps to Locate:

- 1. Log in to PAWS
- 2. Select "Financial Services"
- 3. Select "Reporting Tools"

## **Tips/Other Information:**

- Access to reports is granted based on General Ledger/Mainframe authorization.
  - Request for access can be found on the Financial Systems Services webpage under Useful Links, Security Access Form.
  - o <u>http://www.fas.lsu.edu/fss/forms/SAF.pdf</u>
- Logging in to PAWS is required before requesting reports.
  - o Authorization is verified through this log in process.
  - Will not be able to "Bookmark" or add the Reporting Tools link to favorites.
- Information is as current as the previous night's General Ledger update.
- The monthly cutoff is completed on the 1<sup>st</sup> working day of the following month, thus departments can view a complete monthly ledger on the 2<sup>nd</sup> working day of the following month.
- All cells marked with \* must be populated to retrieve reports.
- Be aware of parameter formatting. (ex. date YYYYMMDD)
- All reports can be downloaded as an HTML or Excel file.
  - Excel downloads do not include subtotals or totals but can be manipulated to meet needs.
- Print area must be adjusted through print preview tool bar functions. Margins can also be adjusted through page setup.
- Account Status columns with OD mean the account is in overdraft status (budget is less than actual). P/OD means a projected or potential overdraft may occur if encumbrances and/or tentative transactions are included.

## **Reports Available:**

- University Subsidiary Summary Ledger (Budget/Revenues/Expenditures) Summary subsidiary account ledgers for LSU paid campuses.
- University Subsidiary Detail Ledger (Budget/Revenues/Expenditures) Detail subsidiary account ledgers, transactions are listed by account and object for LSU paid campuses.
- University Deferred Revenue/Prepaid Expenses Detail of deferred revenue and prepaid expenses.
- Project Summary Ledgers Summary ledgers by project number.
- **Project Detail Ledgers** Detail ledgers by project number.
- General Ledger Summary (Assets/Liabilities/Fund Balance) Summary ledgers for general ledger (balance sheet) accounts.
- General Ledger Detail (Assets/Liabilities/Fund Balance) Detail ledgers for general ledger (balance sheet) accounts.
- Outstanding Order Summary Displays outstanding encumbrances by account and order number.
- Outstanding Order Summary for Selected Order Displays outstanding encumbrances by specific encumbrance type and number.
- Grant/Contract Account Information Grant/Contract chart of account information.
- LSU Foundation Summary Ledgers Summary ledgers by account for LSU Foundation.
- LSU Foundation Cumulative Subsidiary Detail Detail ledger transactions by account and object for LSU Foundation.
- Payroll Distributions by Account Payroll expenditures by account and object.
- Payroll Distribution by LSUID Payroll expenditures by LSUID.